## **Security Training Programs**

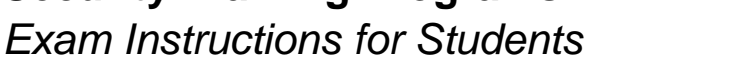

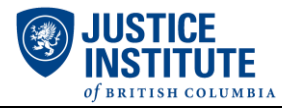

- 1. Navigate to <u>www.myjibc.ca</u>.
- 2. Login with your credentials (JIBC Student ID number and password). Refer to the "Resetting your Password" instructions if required.
- 3. Click on "BST: Assessment" under My Current Online Classes.
- 4. Click on "Final Exam" on the left-hand side of the screen:

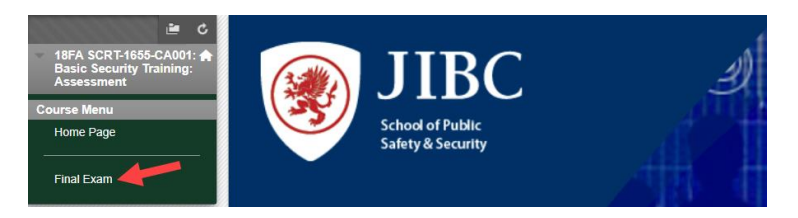

5. Click on "Final Exam" again in the middle of the screen:

| ■ C<br>18FA SCRT-1655-CA001: ★         | Final Exam |
|----------------------------------------|------------|
| Basic Security Training:<br>Assessment | Final Exam |
| Course Menu                            |            |
| Home Page                              |            |

6. Select "Begin":

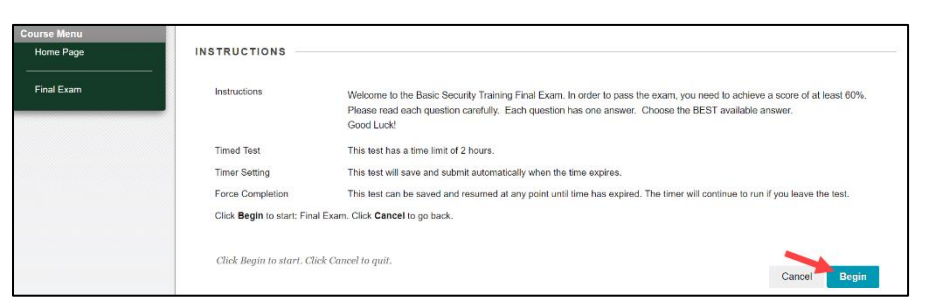

7. Wait for the invigilator to enter the password and check your ID. Then, click "Submit":

| 😐 C<br>18FA SCRT-1655-CA001: 🛧         | Enter Password: Final Exam                        |
|----------------------------------------|---------------------------------------------------|
| Basic Security Training:<br>Assessment |                                                   |
| Course Menu                            |                                                   |
| Home Page                              | ENTER PASSWORD: FINAL EXAM                        |
|                                        |                                                   |
| Final Exam                             | Enter the Password to take the test.              |
|                                        | Password                                          |
|                                        | Tuesday, August 14, 2018 7:59/20 AM PDT           |
|                                        | Click Submit to proceed. Click Cancel to go back. |

8. You will have a maximum of 120 minutes to complete the exam.